# DS-K2600 Connect to DS-K1201MF and Open Door with Fingerprint

#### 1. Operation Process

- 1) Connect DS-K1201MF fingerprint reader to DS-K2600 access controller;
- 2) Add fingerprint in iVMS-4200;
- 3) Card management;
- 4) Advanced function configuration;
- 5) Synchronize permission to device;
- 6) Verify fingerprint.

## 2. Operation Steps:

- 1) Connect DS-K1201MF fingerprint reader to DS-K2600 access controller;
  - a) DS-K1201MF fingerprint reader should be connected to DS-K2600 through RS485, RED(+12 V) and BLACK(GND) cable connect to 12V power output, YELLOW connect to RS485+ and BLUE to RS485-;
  - b) Reader DIP-switch setting: Address 1 for door1 entrance, 2 for door1 exit, 3 for door2 entrance, 4 for door2 exit, and so on
- 2) Add fingerprint in iVMS-4200;
  - a) In access control module, select person and card menu from left side, then add organization before add person;
  - b) Add person and input person name, then go to Credential→Fingerprint , select fingerprint enrollment station type as DS-K1F820-F and save;

|                                 | Add Person ×                                                  |  |  |
|---------------------------------|---------------------------------------------------------------|--|--|
| Person No.:                     | 2 *                                                           |  |  |
| Person Name:                    | Morgen *                                                      |  |  |
| Gender:                         | <ul> <li>Male</li> <li>Female</li> </ul>                      |  |  |
| Phone No.:                      |                                                               |  |  |
| Date of Birth:                  | 2018-12-24                                                    |  |  |
| Place of Birth:                 |                                                               |  |  |
| Email:                          |                                                               |  |  |
|                                 | Upload Picture Take Photo                                     |  |  |
| 🗐 Credential                    | 🋞 Details 💄 Permission 📑 Attendance Rule                      |  |  |
| Card 1 Face Picture Fingerprint |                                                               |  |  |
| Collection Mod                  | le: 🗾 Local Collection 💿 Remote Collect                       |  |  |
| Set Fingerprin                  | nt Ma Start                                                   |  |  |
|                                 | Fingerprint Machine ×<br>Device Type: DS-K1F820-F V<br>Delete |  |  |
| Note: Click                     | Restore Default Value Save                                    |  |  |
|                                 | Save and Continue OK Cancel                                   |  |  |

c) Select fingerprint and click Start to enroll fingerprint, after press finger on device 3 times, we can see fingerprint quality and click OK;

| 🗑 Credential 🤀 Details 💄 Permission   E Attendance Rule                                                                                                    |        |
|----------------------------------------------------------------------------------------------------|--------|
| 🖾 Card 🧘 Face Picture 🧔 Fingerprint                                                                                                    |        |
| Collection Mode:                                                                                                    |        |
| R                                                                                                    |        |
|                                                                                                    | Delete |
|                                                                                                    | Clear  |
| Note: Click Start to start collecting the fingerprint.                                                                                                    |        |
|                                                                                                    |        |
| 🖾 Card 💄 Face Picture 🧔 Fingerprint                                                                                                    |        |
| Collection Mode: <ul> <li>Local Collection</li> <li>Remote Collect</li> <li>Set Fingerprint Ma</li> <li>Stop</li> <li>Stop</li>         &lt;</ul> |        |

|                     |   | Delete |
|---------------------|---|--------|
|                     |   | Clear  |
| Fingerprint Quality | _ |        |

## 3) Card management

a) Go to Credential  $\rightarrow$  Card and click Add to add card number;

|                                                     | Add Person ×              |  |  |  |
|-----------------------------------------------------|---------------------------|--|--|--|
| Person No.:                                         | 2 *                       |  |  |  |
| Person Name:                                        | Morgen *                  |  |  |  |
| Gender:                                             | Male  Female *            |  |  |  |
| Phone No.:                                          |                           |  |  |  |
| Date of Birth:                                      | 2018-12-24                |  |  |  |
| Place of Birth:                                     |                           |  |  |  |
| Email:                                              |                           |  |  |  |
|                                                     | Upload Picture Take Photo |  |  |  |
| Credential 😳 Details 💄 Permission 🔚 Attendance Rule |                           |  |  |  |
| Card 1 Face Picture 🥥 Fingerprint                   |                           |  |  |  |
| 🛨 Add 🗹 Modify 🗙 Delete 🚳 Link 🎉 QR 👤 Link 🔗 Rep    |                           |  |  |  |
| Index                                               | Card No.                  |  |  |  |
|                                                     |                           |  |  |  |
|                                                     |                           |  |  |  |
|                                                     |                           |  |  |  |
|                                                     |                           |  |  |  |
|                                                     |                           |  |  |  |

b) Add card number, we can input manually or add from DS-K1F100-D8E card issuer or other online fingerprint terminal;

|                   | Add Card ×                                                                                                    |
|-------------------|----------------------------------------------------------------------------------------------------|
| Card Type:        | Normal Card 🗸                                                                                                    |
| Remark:           |                                                                                                    |
| Card Password:    | Password 🔞                                                                                                    |
| Effective Period: | From 2018-12-24 23:06:43 🔁 To 2028-12-24 23:06:43 🔁                                                                                  |
| Card Reader Mode: | <ul> <li>Access Contro</li> <li>Card Enrollme</li> <li>Set Card Enrollment Station</li> <li>Manually Input</li> <li>Enter</li> </ul> |
| Index C           | Card No.   Card Type   Card Class   Card Effec                                                                                       |
|                   |                                                                                                    |
|                   |                                                                                                    |
|                   |                                                                                                    |
|                   |                                                                                                    |
| •                 | ) >                                                                                                    |
|                   | OK Cancel                                                                                                    |

c) After add card, link fingerprint to the card and click  $OK \rightarrow OK$ ;

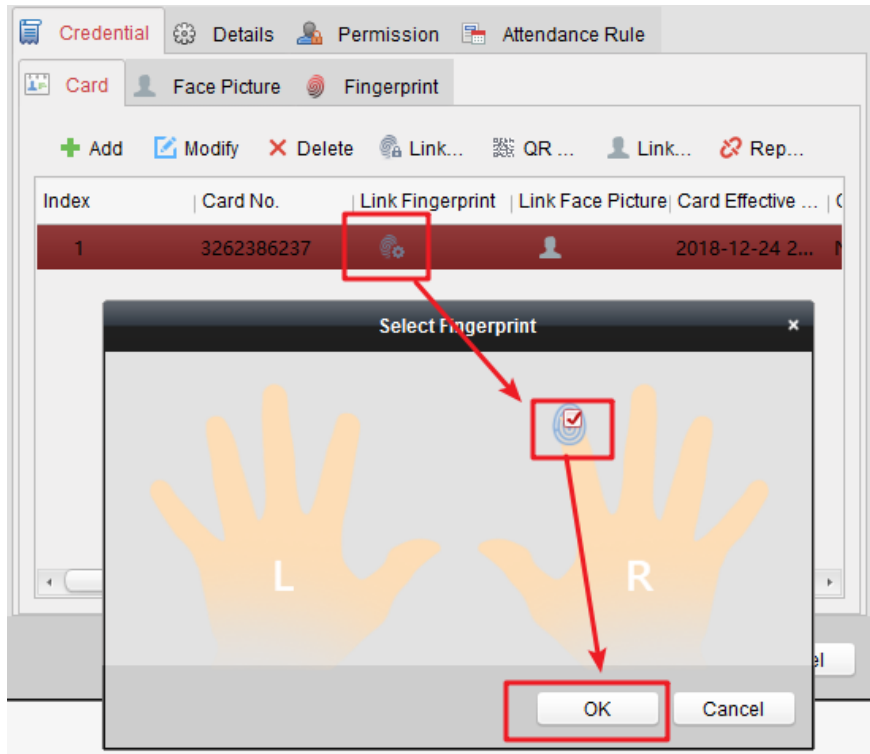

- d) Fingerprint quantity can be found from person list if add successfully;
- 4) Advanced function configuration;

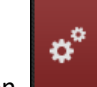

- a) Select advanced function from left side to enter advanced function configuration and click Card Reader Authentication menu on the top;
- b) Select related card reader from the list, click "Fingerprint" verification mode and drag to whole week in the week template, after that click save (click "copy to" button to apply same setting to other readers), then it will prompt save success in the down right corner;

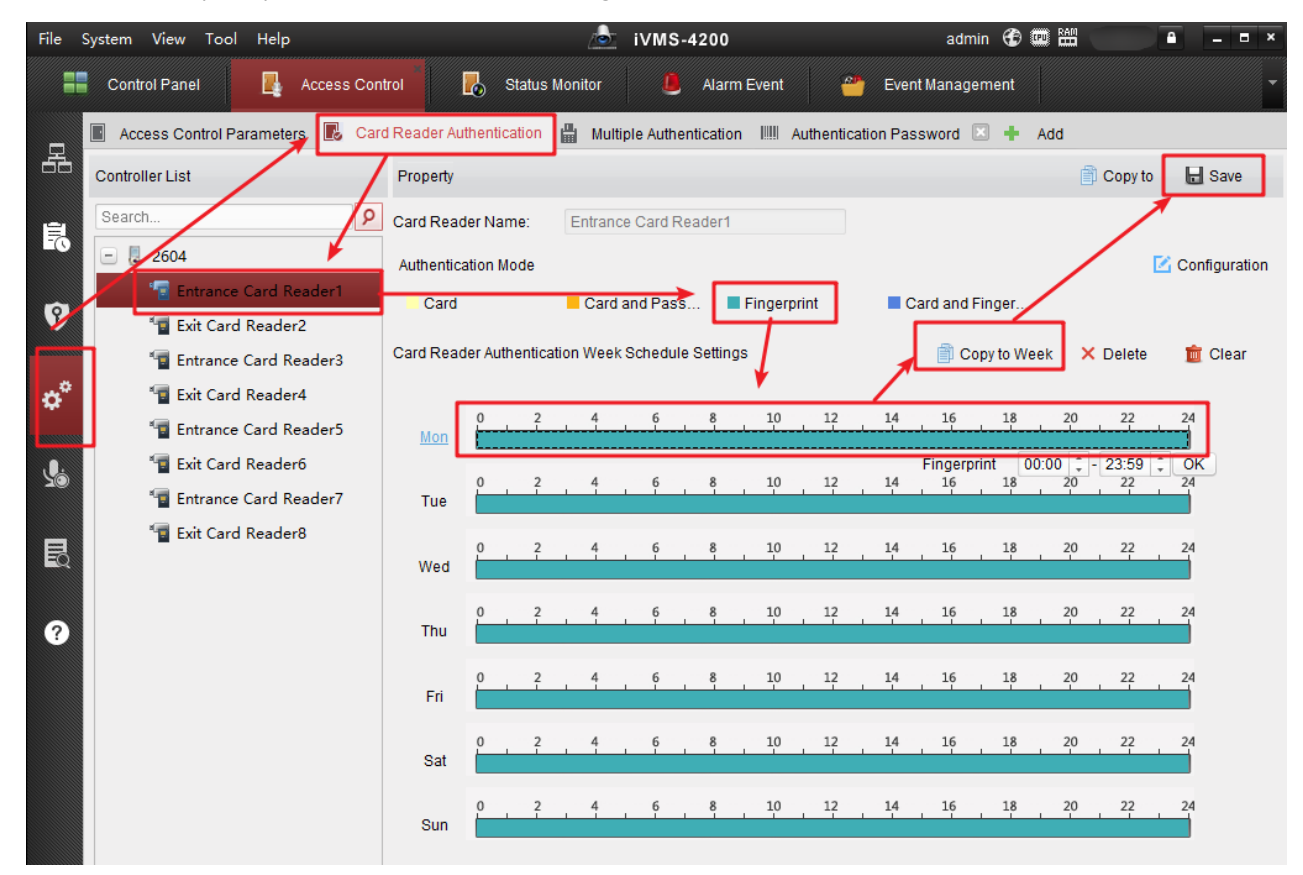

5) Synchronize permission to device;

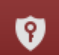

- a) Select permission from left side to enter permission group configuration interface;
- b) Click Add to create new permission group;

| 🕂 Add 🗹 Modify 🛛 🗙 Delete   | Apply All 🔒 Apply | y Changes                  |  |  |  |  |
|-----------------------------|-------------------|----------------------------|--|--|--|--|
| Permission Na  Template     | Person Door       | Details   Status           |  |  |  |  |
| Add Permission ×            |                   |                            |  |  |  |  |
| Permission Name test        |                   |                            |  |  |  |  |
| Template: Whole Week Te     | mplate            | Add Template               |  |  |  |  |
| Person                      |                   | Selected Personel(0)       |  |  |  |  |
| Search                      | 2                 | Search                     |  |  |  |  |
| 🕑 🗌 🎢 Hik                   |                   | Person Name Organization   |  |  |  |  |
|                             |                   |                            |  |  |  |  |
|                             |                   | <                          |  |  |  |  |
|                             |                   |                            |  |  |  |  |
|                             |                   |                            |  |  |  |  |
| Access Control Point/Device |                   | Selected Door/Device(0)    |  |  |  |  |
| Search                      | 9                 | Search P                   |  |  |  |  |
|                             | ,                 | Access Contro   Door Group |  |  |  |  |
| 2604                        |                   |                            |  |  |  |  |
| 🗆 📕 Door1_2604              | <b>&gt;</b> _>    |                            |  |  |  |  |
| 🗆 🗧 Door2_2604              | <                 |                            |  |  |  |  |
| 🗆 🗧 Door3_2604              |                   |                            |  |  |  |  |
| Door4_2604                  | -                 |                            |  |  |  |  |
|                             |                   | OK Cancel                  |  |  |  |  |

- c) Input permission name, select template, then add person and access control point/device to the right side, click OK to finish;
- d) iVMS-4200 will prompt a window and select sync now to apply the setting to DS-K2600 controller;

## 6) Verify fingerprint.

Press finger on reader DS-K1201MF to open the door;

#### Suitable Models:

| Model        |                               |  |
|--------------|-------------------------------|--|
| DS-K2601(-G) | Single Door Access Controller |  |
| DS-K2602(-G) | Two-Door Access Controller    |  |
| DS-K2604(-G) | Four-Door Access Controller   |  |